## MyKids.GGUSD.US 학부모 포털에서 신규계정 만들기

인터넷 브라우저 창을 여십시오. 주소창에 <u>https://mykids.ggusd.us</u>를 입력하십시오.

Garden Grove Unified School District

| Aeries <sup>®</sup> sis<br>Portále |          | 아래쪽에 있는 Create New Account 신규계정 만들기에 클릭하십시오.    |
|------------------------------------|----------|-------------------------------------------------|
|                                    | Email    | 신규계정을 만들기 위해서는 다음의 세가지 정보가 있어야 합니다:             |
|                                    | Password | <b>Permanent ID</b> (영구적인 ID)                   |
|                                    | LOGIN    | Home telephone number on file (학교파일에 기록된 집 전화번호 |
| Forgot password?                   |          | Verification Code (확인 코드)                       |

## 1 단계:

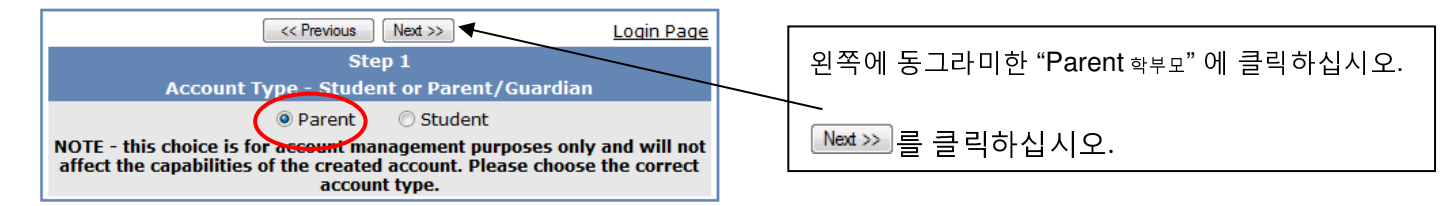

# 2 단계:

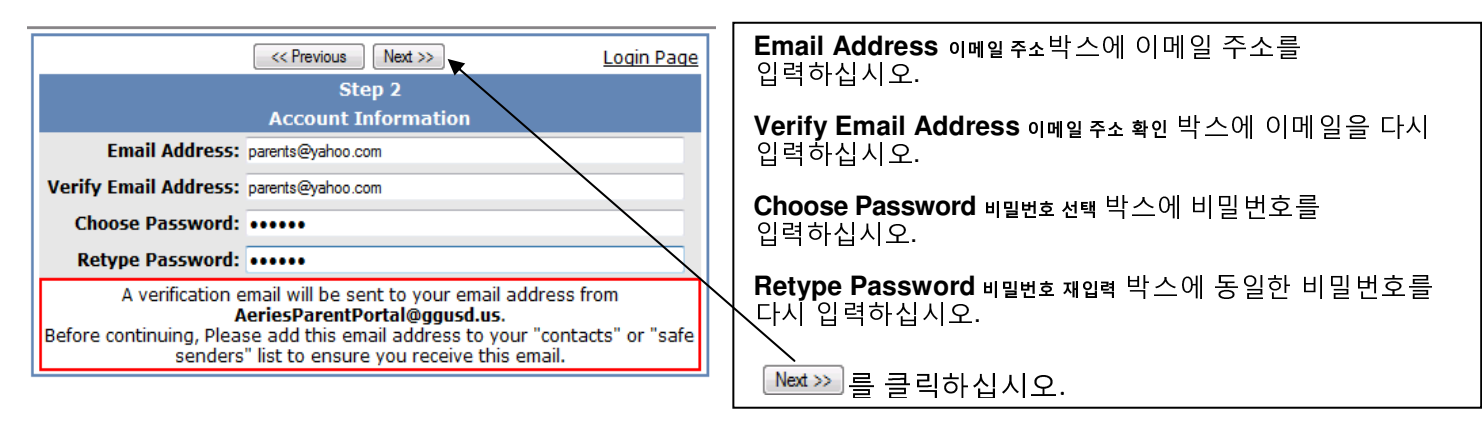

## 3 단계:

 Ket >>
 Login Page

 Step 3
 You must now confirm your email address before continuing

 An email has been sent to your email address.
 Please open your email and follow the instructions.

 You must do this before continuing this process.
 You must do this before continuing this process.

다음의 화면이 나타날 것입니다. 계정 만들기를 계속 진행하기 위해서는 먼저 귀하의 이메일을 열어서, 지시사항을 읽고, 이를 따르셔야 합니다.

#### 3 단계(계속):

귀하의 이메일 프로그램을 여십시오. <u>AeriesParentPortal@ggusd.us</u>에서 보내 온 이메일을 여십시오. 아래의 샘플과 유사한 메시지를 받았을 것입니다. 이메일 메시지에 링크된 <u>Confirm Current Email</u> <u>Address 현재 이메일 주소 확인</u>을 클릭하십시오.

만약 링크가 작동이 되지 않는다면, 이메일에 있는 나머지 지시사항을 따라 하십시오. 두가지를 한꺼번에 하지는 마십시오. Confirm Current Email Address 현재 이메일 주소 확인</u>링크가 작동되지 않을 때에만 나머지 지시사항을 따라 하십시오.

Thank you for registering for an *Aeries Browser Interface* account. In order to ensure the account was requested by you, please click on the appropriate link below or copy and paste the URL into the Address bar of your browser.

If you can, please click on the following links to confirm or reject this account:

Confirm Current Email Address

**Reject Current Email Address** 

If you are unable to click the links above, you need to copy and paste the following URL into your web browser's Address bar. http://mykids.ggusd.us/ConfirmEmail.asp

You will then be prompted for the following information which you can copy and paste into the page: Email Address: samjones@yahoo.com Email Code: 53A3S111T2J2658WY7X1

이전 화면에서 Confirm Current Email Address 현재이메일주소 확인에 클릭하셨으면 아래와 유사한 화면이

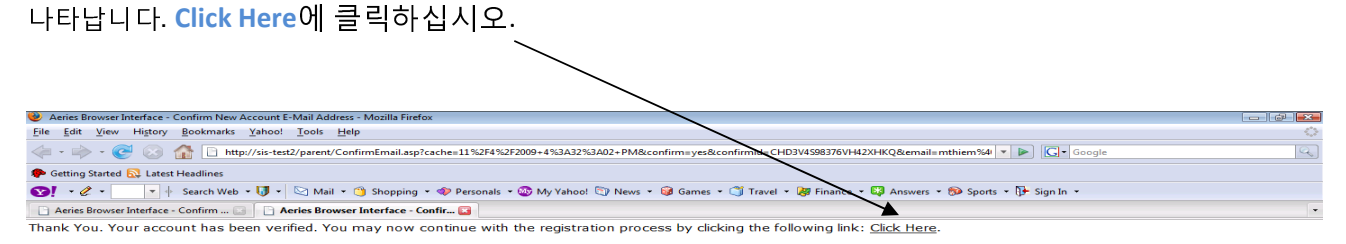

4 단계:

#### 귀 자녀의 학교에서 제공하였거나 우편으로 보내온 정보를 사용하십시오.

Student Permanent ID 학생의 영구 ID번호를 입력하십시오. Student Home Telephone Number학생의 집전화 번호를 입력하십시오.

Verification Code<sub>확인코드</sub>를 입력하십시오.

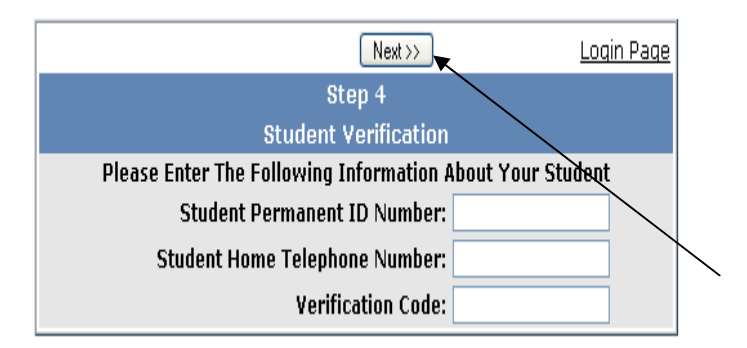

## 5 단계:

| << Previous Next >>                                                                                |                   |          |  |  |
|----------------------------------------------------------------------------------------------------|-------------------|----------|--|--|
| Step 5                                                                                             |                   |          |  |  |
| Emergency Contact Verification                                                                     |                   |          |  |  |
| John Jr Doe has been added to your account.                                                        |                   |          |  |  |
| Please choose the Contact record that represents you so the email address can be properly updated. |                   |          |  |  |
|                                                                                                    | Name              | Relation |  |  |
| 0                                                                                                  | John Doe          |          |  |  |
| 0                                                                                                  | B.D. Wolff        |          |  |  |
| 0                                                                                                  | Jane Doe          |          |  |  |
| 0                                                                                                  | Dr. Goodman       |          |  |  |
| ۲                                                                                                  | None of the above |          |  |  |

화면에서 보여주는 연락 목록에서 귀하의 이름에 본 로그인 ID를 링크하십시오.

Next >>>)를 클릭하십시오

#### <u>Login Page</u> Step 6 Thank you for registering for an Aeries Browser Interface Account and updating your Emergency Contact Record. <u>Click Here</u> to login to the Aeries Browser Interface and **#**iew your student's information.

## 6 단계:

귀 자녀의 정보를 보기 원하시면 ..**Click here**에 클릭하십시오.